### Tekst do lekcji Excel l. 1 i 2

Zastosowanie arkusz kalkulacyjnego jest bardzo szerokie – od prostych obliczeń matematycznych po skomplikowane analizy finansowe. W skład pakietu Office wchodzi arkusz kalkulacyjny Excel.

Po uruchomieniu programu zeszyt z arkuszami jest gotowy do wykorzystania. Poszczególne arkusze zeszytu są dostępne po wybraniu zakładek znajdujących się na dole ekranu.

Arkusze zawierają tabele z komórkami o podanych współrzędnych np. A1. B2. Dzięki temu oznakowaniu możliwa jest dokładna identyfikacja położenia danych w arkuszu.

W komórce umieszcza się dane lub formuły. Dane mogą być liczbami lub tekstem. Formuły przetwarzają dane, dzięki czemu w komórce można odczytać wynik.

# Ćwiczenie 1.

Tworzenie przykładowego arkusz Pt. budżet domowy.

- a. stworzyć tabelki, scalić komórki, wypełnić odpowiednim deseniem (Pr. przycisk myszy na komórkę- formatuj komórkę-zakładka desenie-wybrać kolor).
- b. Wypełnić komórki danymi.

Zawartość komórek czerwonych i pomarańczowych będzie zależała od niektórych komórek z danymi. "Suma wydatków stałych", czyli komórka E26, musi być suma kwot z komórek od D4 do D11. do komórki D26 musimy wpisać odpowiednia formułę sumowania : **=suma(D4:D11).** Zapis ten oznacza sumę liczb z komórek od D4 do D11.

Wpisać formułę w daną komórkę można na kilka sposobów:

- 1. Polega na ręcznym wpisaniu całej formuły.
- 2. Należy wpisać =suma, a następnie zaznaczyć myszą z wciśniętym lewym przyciskiem odpowiednich komórek (należy pamiętać o zamknięciu nawiasu lub wciśnięciu klawisza Enter po zaznaczeniu komórek.
- 3. Zamiast formuły =suma, można też wpisać : **=D4+D5+D6+D7+D8+D9+D10+D11.**

Inna formułą musimy się posłużyć do wypełnienia komórki "Suma wydatków codziennych".

#### =suma(D17:M17)+suma(D20:M20)+suma(D23:N23).

W komórce "Pozostało" wpisujemy **=I9-E26-E28.** Formuła tej komórki, to różnica pensji i wszystkich wydatków.

## Ćwiczenie 2.

Wstawianie komentarza do komórek.

Wielość komórek używanych do obliczeń sprawia, że z arkusza może korzystać się coraz gorzej. Każdą komórkę warto zatem oznaczyć komentarzem. Należy zatem:

- 1. Wprowadzić kursor w komórkę. Która ma być opisana i kliknąć prawym przyciskiem myszy
- 2. Z menu kontekstowego wybrać **WSTAW KOMENTARZ** i wpisać odpowiedni. My wpisujemy w komórce PENSJA swoje imię i nazwisko. Poprzez najechanie kursorem na kółeczka znajdujące się na obwodzie możemy komentarz zmniejszać lub zwiększać.
- 3. Do edycji lub usunięcia komentarza używamy menu kontekstowego. Klikamy w komórkę z komentarzem prawym przyciskiem myszyedytuj komentarz.
- 4. W komórce POZOSTAŁO 101 wpisujemy komentarz AKTUALNY STAN KONTA.

| Wydatki stałe       | Kwota |
|---------------------|-------|
| Energia elektryczna | 230   |
| gaz                 | 75    |
| telefon             | 120   |
| telefon komórkowy   | 110   |
| internet            | 149   |
| czynsz              | 450   |
| bilety miesięczne   | 120   |
| telewizja kablowa   | 40    |

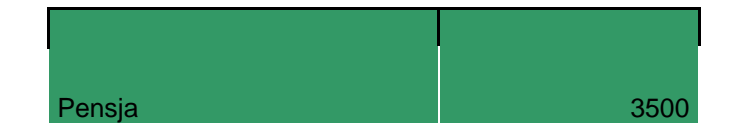

### Wydatki codzienne

| 001101110      |     |    |     |     |     |    |    |    |     |     | _ |
|----------------|-----|----|-----|-----|-----|----|----|----|-----|-----|---|
| Dzień miesiąca | 1   | 2  | 3   | 4   | 5   | 6  | 7  | 8  | 9   | 10  |   |
|                | 120 | 90 | 100 | 30  | 120 | 50 | 60 | 20 | 140 | 300 |   |
|                |     |    |     |     |     |    |    |    |     |     |   |
| Dzień miesiąca | 11  | 12 | 13  | 14  | 15  | 16 | 17 | 18 | 19  | 20  |   |
|                | 120 | 20 | 20  | 40  | 30  | 20 | 30 | 60 | 120 | 20  |   |
|                |     |    |     |     |     |    |    |    |     |     |   |
| Dzień miesiąca | 21  | 22 | 23  | 24  | 25  | 26 | 27 | 28 | 29  | 30  |   |
|                | 35  | 20 | 100 | 120 | 50  | 40 | 35 | 25 | 30  | 110 |   |

Suma wydatków stałych

Suma wydatków miesięcznych

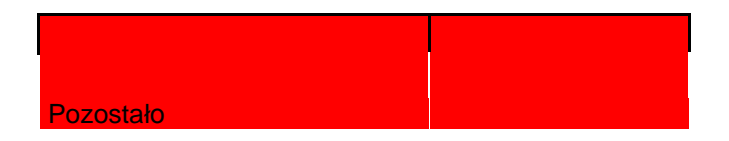